# Nápověda NewtonOne: JAK EFEKTIVNĚ VYHLEDÁVAT V APLIKACI

### Sekce přehled a vyhledávání v archivu

| n Přehled 🗊 Dashboard 👷 Mediabase 😅 Pravidla 🕕 Alerty 🙆 Newsm    | aily Exporty                                              |
|------------------------------------------------------------------|-----------------------------------------------------------|
| Archiv Vyhledat v archivu                                        |                                                           |
| 2 18. 3. 2025 0:00 - 24. 3. 2025 23:59 ~ 3 Typ média ~ 4 Autor ~ | 5 Zdroj ~ 🖓 Typ zprávy ~ 🐵 Sentiment ~ 🎘 Rozšířené hledár |
| 🗭 Zprávy 🖓 Události 📲 Grafy 🕺 Autoři 🗄 Zdroj                     | Q Právol X                                                |
| • Bez duplicit 64 446 S duplicitami 90 111 Ø 64446 D             | PRAVU Právo + -                                           |
|                                                                  | PRAVD pravo.cz                                            |

### Vyhledávací pole

Pro vyhledávání v mediálním archivu použijte klíčová slova nebo slovní spojení,

více klíčových slov je potřeba oddělit čárkou (např. Národní divadlo, Národní knihovna). Pro zadání dotazu použijte ENTER.

#### 2 Filtrace času

Zvolte si časový úsek pro vaše hledání. Vybrat si můžete z přednastavených úseků nebo zvolit vlastní časové rozmezí.

#### 3 Typ média

Na výběr máte z vícero médií, od tištěných po online. Zvolit si můžete libovolný počet médií.

### 4 Autor

Možnost výběru konkrétního autora nebo autorů.

#### 5 Zdroj

Vyhledávat můžete i pouze určitá média, případně si zvolit, která média nechcete prohledávat. Tuto volbu provedeme klinutím na ikonu plus či minus vedle námi vyhledaného zdroje.

#### 6 Rozšířené hledání

Všechny uvedené filtry jsou k dispozici na jednom místě.

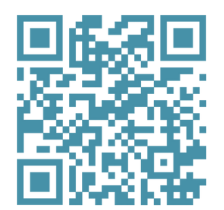

Další tipy a triky najdete na našem YouTube NEWTON Media, a.s. Lomnického 1705/9, 14000 Praha 4 www.newtonmedia.cz help@newtonmedia.eu +420 725 761 257

## <u>Uložená hledání</u>

Složitější dotazy nebo dotazy, které vyhledáváte pravidelně, si můžete uložit. V případě potřeby pak jednoduše vyhledáte uložený dotaz, aniž byste museli znovu vyplňovat pole vyhledávání.

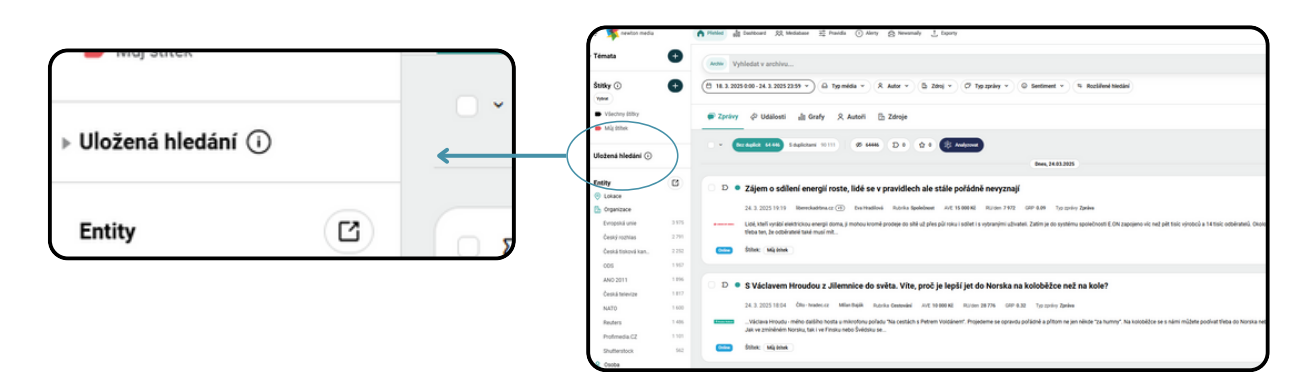

## Logické operátory

Pro vyhledávání v mediálním archivu použijte klíčová slova nebo slovní spojení, více klíčových slov je potřeba oddělit čárkou (např. Národní divadlo, Národní knihovna). Pro zadání dotazu použijte ENTER. Na složitější dotazy použijte logické operátory (např. AND, OR, NOT).

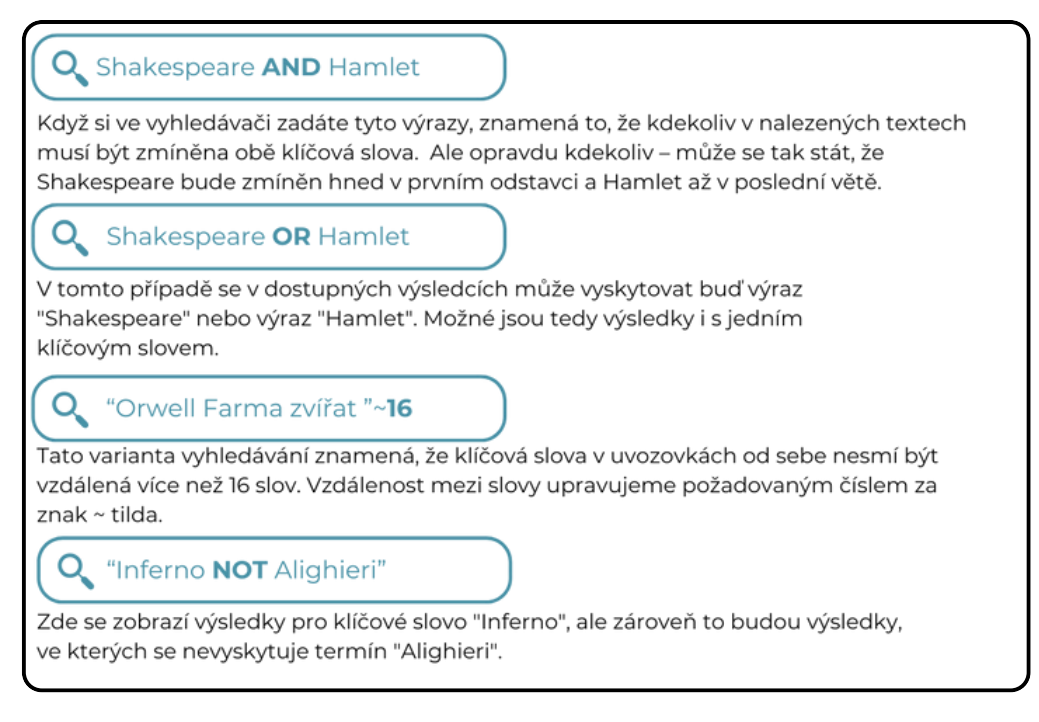

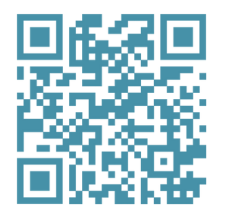

Další tipy a triky najdete na našem YouTube NEWTON Media, a.s. Lomnického 1705/9, 14000 Praha 4 www.newtonmedia.cz help@newtonmedia.eu +420 725 761 257

## Možnost zobrazení vyhledaných článků

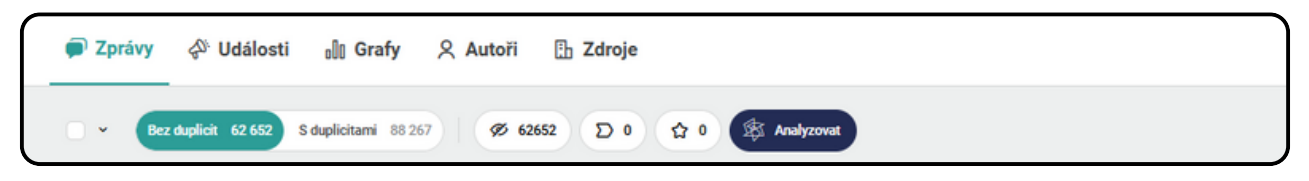

### Zprávy

Seznam mediálních výstupů podle Vámi nastavených parametrů v poli vyhledávání.

### Události

Zprávy k jednomu tématu nebo události seřazené chronologicky od nejstarší. Zde můžete sledovat vývoj událostí doplněný o základní metriky.

### Autoři

Možnost výběru konkrétního autora nebo autorů.

### Zdroje

Vyhledávání konkrétních médií, případně si můžete zvolit, která média vyhledávat nechcete.

### Bez duplicit/S duplicitami

Zvolte, jestli chcete hledat výsledky s duplicitami nebo bez nich. Duplicitou se myslí téměř identický mediální výstup publikovaný různými zdroji. Typicky se může jednat o tiskové zprávy nebo zprávy publikované regionálními variantami jednoho média.

### Analyzovat

Al asistent Isaac, který za Vás provede analýzu vybraných článků. Na jedno kliknutí nabídne jejich souhrn, klíčová sdělení a tón komunikace.

### <u>Přesný dotaz</u>

- Funkci přesného dotazu ve vyhledávacím poli vytvoříte pomocí kláves Ctrl + Q.
- Zapnutí této funkce signalizuje žluté ohraničení vyhledávacího pole.
- Pomocí této funkce můžete vyhledávat pouze zadaná slova ve tvaru, v jakém byla zapsána do vyhledávacího pole, včetně malých a velkých písmen.
- Podobně funguje také možnost zadat hledané fráze v uvozovkách

| Acobe     Vyhledat v archivu       Hettom: voc.tzüvüdi %        Choree Nedat efektivelij? Zjastie, jak na to. |                                                                              |
|----------------------------------------------------------------------------------------------------|------------------------------------------------------------------------------|
| Archiv Orwell X Vyhledat v archivu                                                                            |                                                                              |
|                                                                                                    |                                                                              |
|                                                                                                    | NEWTON Media, a.s.<br>Lomnického 1705/9, 14000 Praha 4<br>www.newtonmedia.cz |
| Další tipy a triky<br>najdete na našem YouTube                                                                | help@newtonmedia.eu<br>+420 725 761 257                                      |

### **Entity**

Entity jsou osoby, produkty, firmy nebo instituce, které jsou předdefinovány pro usnadnění práce. Obsahují i varianty názvů, takže např. při vyhledávání entity "Evropská unie" jsou ve výsledcích obsaženy i zprávy obsahující pouze zkrácený název "EU". Chytrý našeptávač v poli vyhledávání vám Entity sám nabídne.

|                                                                                                    | Entity            |       |
|----------------------------------------------------------------------------------------------------|-------------------|-------|
| 🖉 Transfer media                                                                                                    | O Lokace          |       |
| Tenda     Image: Constraint of the second second s                                    | Crganizace        |       |
| Vicinity UNV (                                                                                                    | Evropská unie     | 3 890 |
| Color Color | Český rozhlas     | 2 727 |
| Constrainty and a set of the set of the     | Česká tisková kan | 2 193 |
| Constantentan, 270 en line: Vájana<br>Od 2011 im Václavem Hroudou z Jišemnice do světa. Vito, proč je lopiji jet do Norska na koloběžce než na kole?                                                                                                    | ODS               | 1 916 |
| Constant of the constant of the constant      | ANO 2011          | 1 858 |
|                                                                                                    | Česká televize    | 1 795 |
|                                                                                                    | NATO              | 1 575 |
|                                                                                                    | Reuters           | 1 451 |
|                                                                                                    | Profimedia.CZ     | 1 075 |
|                                                                                                    | Shutterstock      | 550   |

### Náhledy článků

V náhledu vybraného článku máte kromě možnosti zobrazení originálního textu také základní metadata.

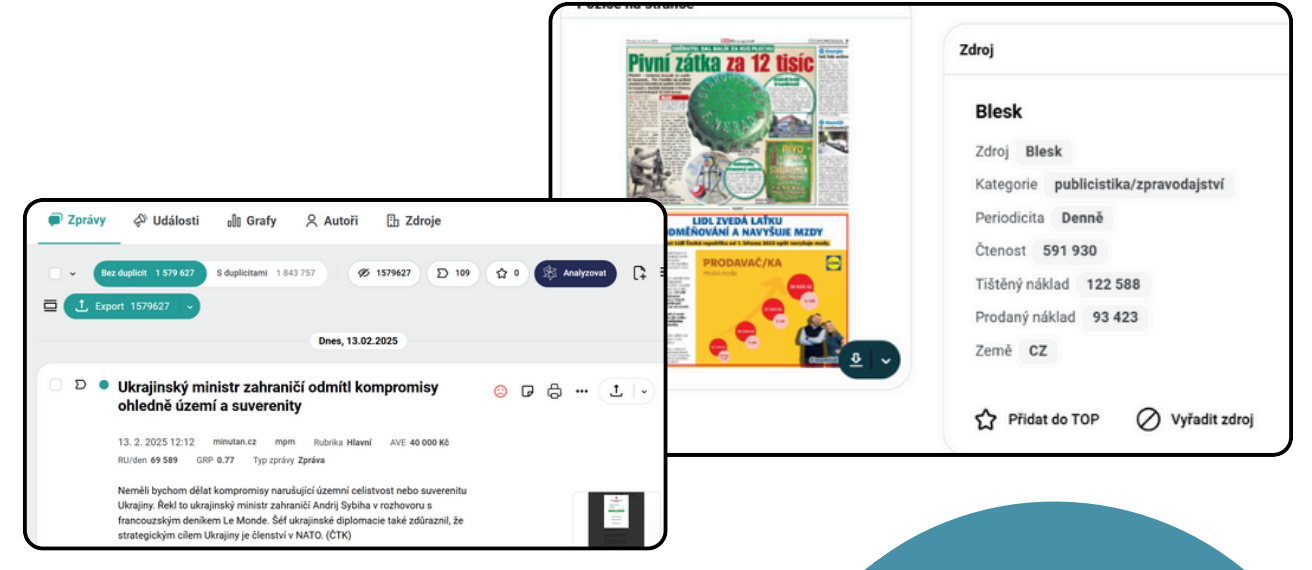

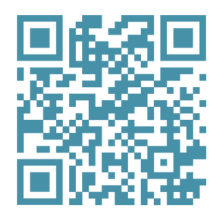

Další tipy a triky najdete na našem YouTube NEWTON Media, a.s. Lomnického 1705/9, 14000 Praha 4 www.newtonmedia.cz help@newtonmedia.eu +420 725 761 257